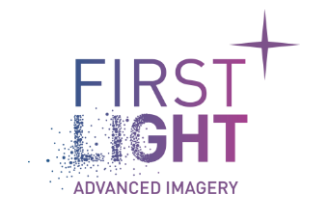

| Title :          | First Light SDK installation manual for linux |
|------------------|-----------------------------------------------|
|                  | 260                                           |
| Classification : | Public                                        |
| Customer :       |                                               |
| Date :           | 30/05/2023                                    |

# **Revision history**

| Issue | Date       | Para | Details          |
|-------|------------|------|------------------|
| 1.0.0 | 28/11/2019 |      | Initial release  |
| 2.0.0 | 01/06/2021 |      |                  |
| 2.5.0 | 04/03/2022 |      |                  |
| 2.6.0 | 30/05/2023 |      | Add Ubuntu 20.04 |
|       |            |      |                  |
|       |            |      |                  |

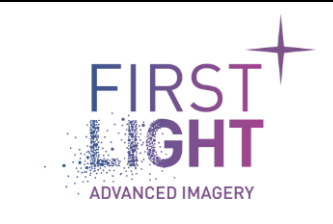

## Table of contents

| 1. | Intr | roduction3                       |    |
|----|------|----------------------------------|----|
| 2. | Inst | tallation procedure4             |    |
| 2  | .1.  | Version with GUI                 | 4  |
| 2  | .2.  | No GUI Version                   | 11 |
| 3. | Veri | ification of proper installation |    |

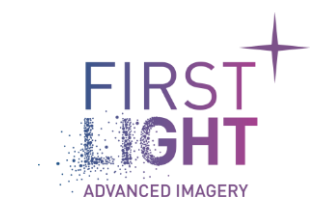

First Light SDK and its installer have been tested on the following platforms:

- Ubuntu 16.04 LTS x64
- Ubuntu 18.04 LTS x64
- Ubuntu 20.04 LTS x64
- CentOS 7.9.2009
- Nvidia Jetson Nano, Tx2, Xavier NX and Xavier AGX

The installer will provide the following components:

- SDK binaries and include
- C/C++ Demonstration software and the corresponding source files.
- Python Demonstration software and the corresponding source files.
- MicroManager plugin

The FliSdk has been tested with the following grabbers:

- Matrox Radient ev-CL
- Matrox Rapixo CXP (only 18.04)
- Euresys Coaxlink Duo CXP-12
- Eurests Grablink Full CL
- Bitflow CL
- EDT Visionlink F4
- USB 3.0

And with a specific driver version that can be downloaded from the website.

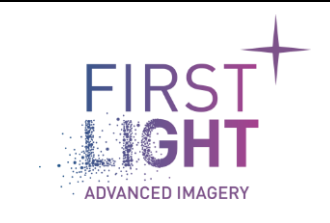

### 2. Installation procedure

#### 2.1. Version with GUI

Open a console and run "chmod +x FliSdk\_X\_X\_X\_Distribution.run" then "sudo FliSdk\_X\_X\_X\_Distribution.run",

|                                                 | First Light In         | naging Installer     | ●              |
|-------------------------------------------------|------------------------|----------------------|----------------|
| Welcome                                         |                        |                      | FIRST<br>LIGHT |
| Welcome<br>Install path<br>Components selection | Welcome in the install | assistant of FliSdk. |                |
| License<br>Ready for install                    |                        |                      |                |
| Finished                                        |                        |                      |                |
|                                                 |                        |                      |                |
|                                                 |                        |                      |                |
|                                                 |                        |                      |                |
|                                                 |                        |                      |                |
|                                                 |                        |                      | Next > Quit    |
|                                                 | Fig. 1 :               | Installer window     |                |

Click on Next, then choose the installation directory:

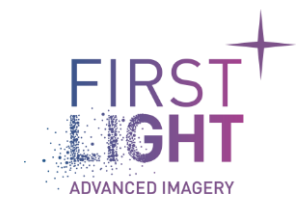

|                      | First Light Imaging Installer            | •••                    |
|----------------------|------------------------------------------|------------------------|
| Install path         |                                          | FIRST<br>LIGHT         |
| Welcome              | Please select the path where you want to | install the software.  |
| Install path         | /home/FirstLightImaging/FliSdk           | Browse                 |
| Components selection |                                          |                        |
| Ready for install    |                                          |                        |
| Installing           |                                          |                        |
| Finished             |                                          |                        |
|                      |                                          |                        |
|                      |                                          |                        |
|                      |                                          |                        |
|                      |                                          |                        |
|                      |                                          |                        |
|                      |                                          |                        |
|                      |                                          |                        |
|                      |                                          |                        |
|                      |                                          |                        |
|                      |                                          |                        |
|                      |                                          | < Previous Next > Quit |
|                      |                                          |                        |

Fig. 2 : Installation directory selection

Click on Next, then select the packages you want to install:

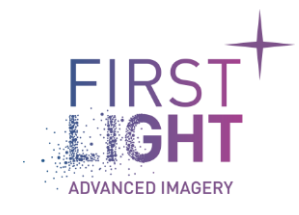

Title : First Light SDK installation manual for linuxPage : 6Document :Date : 30Issue : 2.6.0Classification : Public

|                                                                                                    | First Light Imaging Installer                                                                                                    |                                             |
|----------------------------------------------------------------------------------------------------|----------------------------------------------------------------------------------------------------|---------------------------------------------|
| Components selection                                                                                      |                                                                                                    |                                             |
| Welcome<br>Install path<br>Components selection<br>License<br>Ready for install<br>Installing<br>Finished | Default       Select all       Unselect all <ul> <li>FliSdkDemo</li> <li>Source code</li> <li>Frame Grabbers Plugins</li> <li>Frame Grabber Bitflow CL</li> <li>Frame Grabber EDT CL</li> <li>Frame Grabber Euresys CL</li> <li>Frame Grabber Euresys CL</li> <li>Frame Grabber Matrox CL</li> <li>Frame Grabber Matrox CL</li> <li>Frame Grabber Matrox CL</li> <li>Frame Grabber Matrox GigeVision</li> <li>Frame Grabber Pleora</li> <li>Frame Grabber USB</li> </ul> <li>Software Plugins         <ul> <li>Plugin DICOM</li> <li>Halcon Plugin</li> <li>Plugin MicroManager</li> <li>Redistributables</li> <li>Bitflow CL &amp; CXP</li> <li>EDT CL</li> <li>Euresys CL</li> <li>Euresys CXP</li> <li>Matrox CL, CXP &amp; Gige</li> <li>Pleora</li> <li>FliSdk and Wrappers</li> <li>FliSdk</li> <li>Python wrapper</li> </ul> </li> | A demo application with the source<br>code. |
|                                                                                                    |                                                                                                    | < Previous Next > Quit                      |

Fig. 3 : Component Selection (online installer)

Note: Redistributables will be downloaded from our server and must be installed manually.

Once the selection of components is done, click on Next and accept the license agreement.

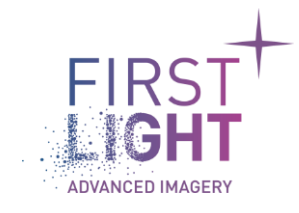

Title : First Light SDK installation manual for linuxPagDocument :DatIssue : 2.6.0Classification : Public

Page : 7 Date : 30/05/2023

| License Welcome Install path Components selection License Ready for install Installing Finished Finished Finish                                                                                                    | •                                                                                                    |  |  |  |  |  |  |
|----------------------------------------------------------------------------------------------------|----------------------------------------------------------------------------------------------------|--|--|--|--|--|--|
| Welcome         Install path         Components selection         License         Ready for install         Installing         Finished         ACCOMPANYING THE READ CAREFULLY         MAGING") FOR THE FIRST LIGHT IMAGING SOFTWARE PRODUCTS         ACCOMPANYING THIS AGREEMENT, WHICH INCLUDES COMPUTER SOFTWARE         Installing         Finished         ACCOMPANYING THE AGREEMENT, WHICH INCLUDES COMPUTER SOFTWARE         AND MAY INCLUDE "ONLINE" OR ELECTRONIC DOCUMENTATION, ASSOCIAT         MEDIA, AND PRINTED MATERIALS ("SOFTWARE"), BEFORE YOU CLICK ON T         "ACCEPT" BUTTON BELOW AND COMPLETE THE INSTALLATION PROCESS,         CAREFULLY READ THIS AGREEMENT. BY CLICKING THE "ACCEPT" BUTTON, 'CONSENT TO THE TERMS OF THIS AGREEMENT AND YOU AGREE TO BE         BOUND BY THIS AGREEMENT. IF YOU DO NOT AGREE TO THE TERMS AND DO         CONDITIONS OF THIS AGREEMENT, all or any portion of the SOFTWARE         NOT DOWNLOAD ANY SOFTWARE FROM THIS SITE.         1. SOFTWARE OF THIRD-PARTY MANUPFACTURERS. Notwithstanding therms and conditions of this AGREEMENT, all or any portion of the SOFTWARE         is licensed to you subject to the terms and conditions of the software or software provided under Open source license by third parties ("third-party software is license. You can find the license terms and conditions of the software source code that may be used and modified by anyone and everyone, provided they, in thure, make it available to everyone else witht                                                                                                    |                                                                                                    |  |  |  |  |  |  |
| Install path       First Light Imaging END-USER LICENSE AGREEMENT         Components selection       IMPORTANT - PLEASE READ CAREFULLY         License       THIS END-USER LICENSE AGREEMENT ("AGREEMENT") IS A LEGAL         Ready for install       AGREEMENT BETWEEN YOU AND FIRST LIGHT IMAGING SAS ("FIRST LIGHT IMAGING") FOR THE FIRST LIGHT IMAGING SOFTWARE PRODUCTS         ACCOMPANTING THIS AGREEMENT, WHICH INCLUDES COMPUTER SOFTWAR       AND MAY INCLUDE "ONLINE" OR ELECTRONIC DOCUMENTATION, ASSOCIAT MEDIA, AND PRINTED MATERIALS ("SOFTWARE"). BEFORE YOU CLICK ON TI "ACCEPT" BUTTON BELOW AND COMPLETE THE INSTALLATION PROCESS, CAREFULLY READ THIS AGREEMENT. BY CLICKING THE "ACCEPT" BUTTON, CONSENT TO THE TERMS OF THIS AGREEMENT AND YOU AGREE TO BE BOUND BY THIS AGREEMENT. IF YOU DO NOT AGREE TO THE TERMS AND CONDITIONS OF THIS AGREEMENT, CLICK THE "CANCEL" BUTTON AND DO NOT DOWNLOAD ANY SOFTWARE FROM THIS SITE.         1. SOFTWARE OF THIRD-PARTY MANUFACTURERS. Notwithstanding therms and conditions of this AGREEMENT, all or any portion of the SOFTWAR which constitutes non-proprietary FIRST LIGHT IMAGING software or software is licensed to you subject to the terms and conditions of the software licen agreement accompanying such third-party software. Use of the third-party software by you shall be governed entirely by the terms and conditions of tuch license. You can find the license terms and conditions in the file "FII Third-Party Licenses.html" or contact FIRST LIGHT IMAGING Support. FIRST LIGHT IMAGING software source code that may be used and modified by anyone and everyone, provided they, in turn make it available to everyone else with the same licensing agreement license.                                                                                                    |                                                                                                    |  |  |  |  |  |  |
| IMPORIANT - PLEASE READ CAREFOLLY<br>THIS END-USER LICENSE AGREEMENT ("AGREEMENT") IS A LEGAL<br>AGREEMENT BETWEEN YOU AND FIRST LIGHT IMAGING SAS ("FIRST LIGHT<br>IMAGING") FOR THE FIRST LIGHT IMAGING SOFTWARE PRODUCTS<br>ACCOMPANYING THIS AGREEMENT, WHICH INCLUDES COMPUTER SOFTWARE<br>Installing<br>Finished<br>Finished<br>Finish                                   |                                                                                                    |  |  |  |  |  |  |
| License<br>Ready for install<br>Installing<br>Finished<br>AGREEMENT BETWEEN YOU AND FIRST LIGHT IMAGING SAS ("FIRST LIGHT<br>IMAGING") FOR THE FIRST LIGHT IMAGING SOFTWARE PRODUCTS<br>ACCOMPANYING THIS AGREEMENT, WHICH INCLUDES COMPUTER SOFTWAN<br>AND MAY INCLUDE "ONLINE" OR ELECTRONIC DOCUMENTATION, ASSOCIAT<br>MEDIA, AND PRINTED MATERIALS ("SOFTWARE"). BEFORE YOU CLICK ON TI<br>"ACCEPT" BUTTON BELOW AND COMPLETE THE INSTALLATION PROCESS,<br>CAREFULLY READ THIS AGREEMENT. BY CLICKING THE "ACCEPT" BUTTON, '<br>CONSENT TO THE TERMS OF THIS AGREEMENT AND YOU AGREE TO BE<br>BOUND BY THIS AGREEMENT, IF YOU DO NOT AGREE TO THE TERMS AND<br>CONDITIONS OF THIS AGREEMENT, CLICK THE "CANCEL" BUTTON AND DO<br>NOT DOWNLOAD ANY SOFTWARE FROM THIS SITE.<br><b>1. SOFTWARE OF THIRD-PARTY MANUFACTURERS.</b> Notwithstanding th<br>terms and conditions of this AGREEMENT, all or any portion of the SOFTWAN<br>which constitutes non-proprietary FIRST LIGHT IMAGING software or softwa<br>provided under Open source license by third parties ("third-party software"<br>is licensed to you subject to the terms and conditions of the software licen<br>agreement accompanying such third-party software. Use of the third-party<br>software by you shall be governed entirely by the terms and conditions of<br>such license. You can find the license terms and conditions in the file "Fli<br>Third-Party Licenses.html" or contact FIRST LIGHT IMAGING support. FIRST<br>LIGHT IMAGING software includes some open source source code<br>that may be used and modified by anyone and everyone, provided they, in<br>turn_make it available to everyone else with the same licensing agreemen<br>Lacept the license.                                                                                                    |                                                                                                    |  |  |  |  |  |  |
| IMAGING") FOR THE FIRST LIGHT IMAGING SOFTWARE PRODUCTS<br>ACCOMPANYING THIS AGREEMENT, WHICH INCLUDES COMPUTER SOFTWAR<br>AND MAY INCLUDE "ONLINE" OR ELECTRONIC DOCUMENTATION, ASSOCIAT<br>MEDIA, AND PRINTED MATERIALS ("SOFTWARE"). BEFORE YOU CLICK ON TI<br>"ACCEPT" BUTTON BELOW AND COMPLETE THE INSTALLATION PROCESS,<br>CAREFULLY READ THIS AGREEMENT. BY CLICKING THE "ACCEPT" BUTTON,"<br>CONSENT TO THE TERMS OF THIS AGREEMENT AND YOU AGREE TO BE<br>BOUND BY THIS AGREEMENT. IF YOU DO NOT AGREE TO THE TERMS AND<br>CONDITIONS OF THIS AGREEMENT, CLICK THE "CANCEL" BUTTON AND DO<br>NOT DOWNLOAD ANY SOFTWARE FROM THIS SITE.<br><b>1. SOFTWARE OF THIRD-PARTY MANUFACTURERS.</b> Notwithstanding th<br>terms and conditions of this AGREEMENT, all or any portion of the SOFTWAR<br>which constitutes non-proprietary FIRST LIGHT IMAGING software or software<br>provided under Open source license by third parties ("third-party software'<br>is licensed to you subject to the terms and conditions of the software licen<br>agreement accompanying such third-party software. Use of the third-party<br>software by you shall be governed entirely by the terms and conditions of<br>such license. You can find the license terms and conditions in the file "Fli<br>Third-Party Licenses.html" or contact FIRST LIGHT IMAGING support. FIRST<br>LIGHT IMAGING software includes some open source software source code<br>that may be used and modified by anyone and everyone, provided they, in<br>turm_make it available to everyone else with the same licensing agreemen<br>laccept the license.                                                                                                    |                                                                                                    |  |  |  |  |  |  |
| ACCOMPAINTING THIS AGREEMENT, WHICH INCLUDES COMPOTER SOFTWAR SOFTWARE<br>Installing<br>Finished<br>Finished<br>Fi | БЕ                                                                                                    |  |  |  |  |  |  |
| MEDIA, AND PRINTED MATERIALS ("SOFTWARE"). BEFORE YOU CLICK ON TI<br>"ACCEPT" BUTTON BELOW AND COMPLETE THE INSTALLATION PROCESS,<br>CAREFULLY READ THIS AGREEMENT. BY CLICKING THE "ACCEPT" BUTTON,<br>CONSENT TO THE TERMS OF THIS AGREEMENT AND YOU AGREE TO BE<br>BOUND BY THIS AGREEMENT. IF YOU DO NOT AGREE TO THE TERMS AND<br>CONDITIONS OF THIS AGREEMENT, CLICK THE "CANCEL" BUTTON AND DO<br>NOT DOWNLOAD ANY SOFTWARE FROM THIS SITE.<br><b>1. SOFTWARE OF THIRD-PARTY MANUFACTURERS.</b> Notwithstanding the<br>terms and conditions of this AGREEMENT, all or any portion of the SOFTWA<br>which constitutes non-proprietary FIRST LIGHT IMAGING software or software<br>provided under Open source license by third parties ("third-party software"<br>is licensed to you subject to the terms and conditions of the software licen<br>agreement accompanying such third-party software. Use of the third-party<br>software by you shall be governed entirely by the terms and conditions of<br>such license. You can find the license terms and conditions in the file "FII<br>Third-Party Licenses.html" or contact FIRST LIGHT IMAGING support. FIRST<br>LIGHT IMAGING software includes some open source software source code<br>that may be used and modified by anyone and everyone, provided they, in<br>turn_make it available to everyone else with the same licensing agreement<br>accept the license.                                                                                                    | IRE<br>FED                                                                                                    |  |  |  |  |  |  |
| "ACCEPT" BUTTON BELOW AND COMPLETE THE INSTALLATION PROCESS,<br>CAREFULLY READ THIS AGREEMENT. BY CLICKING THE "ACCEPT" BUTTON,<br>CONSENT TO THE TERMS OF THIS AGREEMENT AND YOU AGREE TO BE<br>BOUND BY THIS AGREEMENT. IF YOU DO NOT AGREE TO THE TERMS AND<br>CONDITIONS OF THIS AGREEMENT, CLICK THE "CANCEL" BUTTON AND DO<br>NOT DOWNLOAD ANY SOFTWARE FROM THIS SITE.<br><b>1. SOFTWARE OF THIRD-PARTY MANUFACTURERS.</b> Notwithstanding to<br>terms and conditions of this AGREEMENT, all or any portion of the SOFTWA<br>which constitutes non-proprietary FIRST LIGHT IMAGING software or software<br>provided under Open source license by third parties ("third-party software'<br>is licensed to you subject to the terms and conditions of the software licen<br>agreement accompanying such third-party software. Use of the third-party<br>software by you shall be governed entirely by the terms and conditions of<br>such license. You can find the license terms and conditions in the file "Fli<br>Third-Party Licenses.html" or contact FIRST LIGHT IMAGING support. FIRST<br>LIGHT IMAGING software includes some open source software source code<br>that may be used and modified by anyone and everyone, provided they, in<br>turn_make it available to everyone else with the same licensing agreemen<br>I accept the license.                                                                                                    | ΉE                                                                                                    |  |  |  |  |  |  |
| CAREFOLLY READ THIS AGREEMENT. BY CLICKING THE "ACCEPT" BOTTON,<br>CONSENT TO THE TERMS OF THIS AGREEMENT AND YOU AGREE TO BE<br>BOUND BY THIS AGREEMENT. IF YOU DO NOT AGREE TO THE TERMS AND<br>CONDITIONS OF THIS AGREEMENT, CLICK THE "CANCEL" BUTTON AND DO<br>NOT DOWNLOAD ANY SOFTWARE FROM THIS SITE.<br><b>1. SOFTWARE OF THIRD-PARTY MANUFACTURERS.</b> Notwithstanding the<br>terms and conditions of this AGREEMENT, all or any portion of the SOFTWAW<br>which constitutes non-proprietary FIRST LIGHT IMAGING software or software<br>provided under Open source license by third parties ("third-party software"<br>is licensed to you subject to the terms and conditions of the software licen<br>agreement accompanying such third-party software. Use of the third-party<br>software by you shall be governed entirely by the terms and conditions of<br>such license. You can find the license terms and conditions in the file "Fli<br>Third-Party Licenses.html" or contact FIRST LIGHT IMAGING support. FIRST<br>LIGHT IMAGING software includes some open source software source code<br>that may be used and modified by anyone and everyone, provided they, in<br>turn_make it available to everyone else with the same licensing agreemen<br>I accept the license.                                                                                                    | VOU                                                                                                    |  |  |  |  |  |  |
| BOUND BY THIS AGREEMENT. IF YOU DO NOT AGREE TO THE TERMS AND<br>CONDITIONS OF THIS AGREEMENT, CLICK THE "CANCEL" BUTTON AND DO<br>NOT DOWNLOAD ANY SOFTWARE FROM THIS SITE.<br><b>1. SOFTWARE OF THIRD-PARTY MANUFACTURERS.</b> Notwithstanding th<br>terms and conditions of this AGREEMENT, all or any portion of the SOFTWA<br>which constitutes non-proprietary FIRST LIGHT IMAGING software or software<br>provided under Open source license by third parties ("third-party software"<br>is licensed to you subject to the terms and conditions of the software licen<br>agreement accompanying such third-party software. Use of the third-party<br>software by you shall be governed entirely by the terms and conditions of<br>such license. You can find the license terms and conditions in the file "Fli<br>Third-Party Licenses.html" or contact FIRST LIGHT IMAGING support. FIRST<br>LIGHT IMAGING software includes some open source software source code<br>that may be used and modified by anyone and everyone, provided they, in<br>turn_make it available to everyone else with the same licensing agreement<br>I accept the license.                                                                                                    | YOU                                                                                                    |  |  |  |  |  |  |
| CONDITIONS OF THIS AGREEMENT, CLICK THE "CANCEL" BUTTON AND DO<br>NOT DOWNLOAD ANY SOFTWARE FROM THIS SITE.<br><b>1. SOFTWARE OF THIRD-PARTY MANUFACTURERS.</b> Notwithstanding the<br>terms and conditions of this AGREEMENT, all or any portion of the SOFTWAN<br>which constitutes non-proprietary FIRST LIGHT IMAGING software or software<br>provided under Open source license by third parties ("third-party software"<br>is licensed to you subject to the terms and conditions of the software licen<br>agreement accompanying such third-party software. Use of the third-party<br>software by you shall be governed entirely by the terms and conditions of<br>such license. You can find the license terms and conditions in the file "Fli<br>Third-Party Licenses.html" or contact FIRST LIGHT IMAGING support. FIRST<br>LIGHT IMAGING software includes some open source software source code<br>that may be used and modified by anyone and everyone, provided they, in<br>turn_make it available to everyone else with the same licensing agreement<br>I accept the license.                                                                                                    | CONSENT TO THE TERMS OF THIS AGREEMENT AND YOU AGREE TO BE<br>BOUND BY THIS AGREEMENT. IF YOU DO NOT AGREE TO THE TERMS AND |  |  |  |  |  |  |
| NOT DOWNLOAD ANY SOFTWARE FROM THIS SITE.<br><b>1. SOFTWARE OF THIRD-PARTY MANUFACTURERS.</b> Notwithstanding the<br>terms and conditions of this AGREEMENT, all or any portion of the SOFTWAN<br>which constitutes non-proprietary FIRST LIGHT IMAGING software or software<br>provided under Open source license by third parties ("third-party software'<br>is licensed to you subject to the terms and conditions of the software licen<br>agreement accompanying such third-party software. Use of the third-party<br>software by you shall be governed entirely by the terms and conditions of<br>such license. You can find the license terms and conditions in the file "FII<br>Third-Party Licenses.html" or contact FIRST LIGHT IMAGING support. FIRST<br>LIGHT IMAGING software includes some open source software source code<br>that may be used and modified by anyone and everyone, provided they, in<br>turn_make it available to everyone else with the same licensing agreement<br>I accept the license.                                                                                                    | CONDITIONS OF THIS AGREEMENT, CLICK THE "CANCEL" BUTTON AND DO                                                              |  |  |  |  |  |  |
| 1. SOFTWARE OF THIRD-PARTY MANUFACTURERS. Notwithstanding the terms and conditions of this AGREEMENT, all or any portion of the SOFTWA which constitutes non-proprietary FIRST LIGHT IMAGING software or software provided under Open source license by third parties ("third-party software' is licensed to you subject to the terms and conditions of the software licen agreement accompanying such third-party software. Use of the third-party software by you shall be governed entirely by the terms and conditions of such license. You can find the license terms and conditions in the file "Fli Third-Party Licenses.html" or contact FIRST LIGHT IMAGING support. FIRST LIGHT IMAGING software source code that may be used and modified by anyone and everyone, provided they, in turn_make it available to everyone else with the same licensing agreement I accept the license.                                                                                                    | NOT DOWNLOAD ANY SOFTWARE FROM THIS SITE.                                                                                   |  |  |  |  |  |  |
| terms and conditions of this AGREEMENT, all or any portion of the SOFTWA<br>which constitutes non-proprietary FIRST LIGHT IMAGING software or software<br>provided under Open source license by third parties ("third-party software'<br>is licensed to you subject to the terms and conditions of the software licen<br>agreement accompanying such third-party software. Use of the third-party<br>software by you shall be governed entirely by the terms and conditions of<br>such license. You can find the license terms and conditions in the file "Fli<br>Third-Party Licenses.html" or contact FIRST LIGHT IMAGING support. FIRST<br>LIGHT IMAGING software includes some open source software source code<br>that may be used and modified by anyone and everyone, provided they, in<br>turn_make it available to everyone else with the same licensing agreemen<br>I accept the license.                                                                                                    | 1. SOFTWARE OF THIRD-PARTY MANUFACTURERS. Notwithstanding the                                                               |  |  |  |  |  |  |
| which constitutes non-proprietary FIRST LIGHT IMAGING software or software<br>provided under Open source license by third parties ("third-party software'<br>is licensed to you subject to the terms and conditions of the software licen<br>agreement accompanying such third-party software. Use of the third-party<br>software by you shall be governed entirely by the terms and conditions of<br>such license. You can find the license terms and conditions in the file "Fli<br>Third-Party Licenses.html" or contact FIRST LIGHT IMAGING support. FIRST<br>LIGHT IMAGING software includes some open source software source code<br>that may be used and modified by anyone and everyone, provided they, in<br>turn_make it available to everyone else with the same licensing agreemen<br>I accept the license.                                                                                                    | ARE                                                                                                    |  |  |  |  |  |  |
| is licensed to you subject to the terms and conditions of the software licen<br>agreement accompanying such third-party software. Use of the third-party<br>software by you shall be governed entirely by the terms and conditions of<br>such license. You can find the license terms and conditions in the file "Fli<br>Third-Party Licenses.html" or contact FIRST LIGHT IMAGING support. FIRST<br>LIGHT IMAGING software includes some open source software source code<br>that may be used and modified by anyone and everyone, provided they, in<br>turn_make it available to everyone else with the same licensing agreemen<br>I accept the license.                                                                                                    | provided under Open source license by third parties ("third-party software").                                               |  |  |  |  |  |  |
| agreement accompanying such third-party software. Use of the third-party<br>software by you shall be governed entirely by the terms and conditions of<br>such license. You can find the license terms and conditions in the file "Fli<br>Third-Party Licenses.html" or contact FIRST LIGHT IMAGING support. FIRST<br>LIGHT IMAGING software includes some open source software source code<br>that may be used and modified by anyone and everyone, provided they, in<br>turn_make it available to everyone else with the same licensing agreemen<br>I accept the license.                                                                                                    | is licensed to you subject to the terms and conditions of the software license                                              |  |  |  |  |  |  |
| software by you shall be governed entirely by the terms and conditions of<br>such license. You can find the license terms and conditions in the file "Fli<br>Third-Party Licenses.html" or contact FIRST LIGHT IMAGING support. FIRST<br>LIGHT IMAGING software includes some open source software source code<br>that may be used and modified by anyone and everyone, provided they, in<br>turn_make it available to everyone else with the same licensing agreemen<br>I accept the license.                                                                                                    | /                                                                                                    |  |  |  |  |  |  |
| such license. You can find the license terms and conditions in the file "Fli<br>Third-Party Licenses.html" or contact FIRST LIGHT IMAGING support. FIRST<br>LIGHT IMAGING software includes some open source software source code<br>that may be used and modified by anyone and everyone, provided they, in<br>turn_make it available to everyone else with the same licensing agreemen<br>I accept the license.                                                                                                    |                                                                                                    |  |  |  |  |  |  |
| Third-Party Licenses.html" or contact FIRST LIGHT IMAGING support. FIRST<br>LIGHT IMAGING software includes some open source software source code<br>that may be used and modified by anyone and everyone, provided they, in<br>turn_make it available to everyone else with the same licensing agreemen<br>I accept the license.                                                                                                    |                                                                                                    |  |  |  |  |  |  |
| LIGHT IMAGING software includes some open source software source code<br>that may be used and modified by anyone and everyone, provided they, in<br>turn_make it available to everyone else with the same licensing agreemen<br>I accept the license.                                                                                                    | •                                                                                                    |  |  |  |  |  |  |
| that may be used and modified by anyone and everyone, provided they, in<br>turn_make it available to everyone else with the same licensing agreemen<br>I accept the license.<br>Previous                                                                                                    |                                                                                                    |  |  |  |  |  |  |
| I accept the license.                                                                                                    | ו ו                                                                                                    |  |  |  |  |  |  |
| A ccept the license. <pre></pre>                                                                                                    | nt L                                                                                                    |  |  |  |  |  |  |
| < Previous                                                                                                    |                                                                                                    |  |  |  |  |  |  |
|                                                                                                    | οι                                                                                                    |  |  |  |  |  |  |
|                                                                                                    |                                                                                                    |  |  |  |  |  |  |
| Fig. 4 : License agreement                                                                                                    |                                                                                                    |  |  |  |  |  |  |

First Light Imaging SAS | Europarc Ste Victoire – Bât. 6 | Route de Valbrillant | Le Canet | 13590 MEYREUIL | FRANCE | +33 (0)4 42 61 29 20 First Light Imaging SAS au Capital de 85 860 euros | 533 716 817 RCS Aix-en-Provence | TVA : FR78 533 716 817

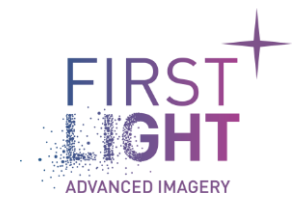

Title : First Light SDK installation manual for linuxPage : 8Document :Date : 30/05/2023Issue : 2.6.0Classification : Public

|                         | First Light Imaging Installer                                                                                              |                |  |  |  |
|-------------------------|----------------------------------------------------------------------------------------------------|----------------|--|--|--|
| Ready for install       |                                                                                                    | FIRST<br>LIGHT |  |  |  |
| Welcome<br>Install path | The installation assistant is now ready to install FliSdk on your compute<br>Installation will use 267.98 Mo on your disk. | er.            |  |  |  |
| Components selection    |                                                                                                    |                |  |  |  |
| License                 |                                                                                                    |                |  |  |  |
| Ready for install       |                                                                                                    |                |  |  |  |
| Installing              |                                                                                                    |                |  |  |  |
|                         |                                                                                                    |                |  |  |  |
|                         | < Previous In                                                                                                    | stall Quit     |  |  |  |
|                         | Fig. 5 · Launching install                                                                                                 |                |  |  |  |

Click on *Install* to launch the installation.

The installation progress window appears.

First Light Imaging SAS | Europarc Ste Victoire – Bât. 6 | Route de Valbrillant | Le Canet | 13590 MEYREUIL | FRANCE | +33 (0)4 42 61 29 20 First Light Imaging SAS au Capital de 85 860 euros | 533 716 817 RCS Aix-en-Provence | TVA : FR78 533 716 817

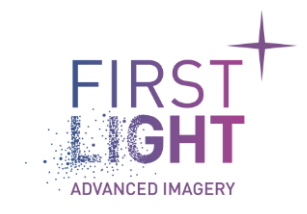

|                      | Firs                 | t Light I | maging Installer      | S 🛛 S |
|----------------------|----------------------|-----------|-----------------------|-------|
| Installing           |                      |           |                       |       |
| Welcome              |                      |           | 25%                   |       |
| Components selection | Installing FliSdkDem | o         |                       |       |
| License              | Show details         |           |                       |       |
| Ready for install    |                      |           |                       |       |
| Installing           |                      |           |                       |       |
| Finished             |                      |           |                       |       |
|                      |                      |           |                       |       |
|                      |                      |           |                       |       |
|                      |                      |           |                       |       |
|                      |                      |           |                       |       |
|                      |                      |           |                       |       |
|                      |                      |           |                       |       |
|                      |                      |           |                       |       |
|                      |                      |           |                       |       |
|                      |                      |           |                       |       |
|                      |                      |           |                       |       |
|                      |                      |           |                       | Quit  |
|                      | Fig                  | g. 6 :    | Installation progress |       |

The installation is now complete, click on Next,

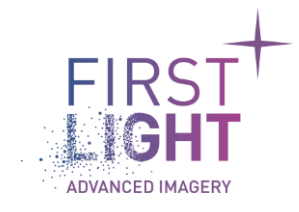

|                                                                                                    | First Light Ima                            | aina Installer                           |                |
|----------------------------------------------------------------------------------------------------|--------------------------------------------|------------------------------------------|----------------|
| Finished                                                                                                  |                                            |                                          | FIRST<br>LIGHT |
| Welcome<br>Install path<br>Components selection<br>License<br>Ready for install<br>Installing<br>Finished | Installation finished, please in computer. | stall the necessary redistributables and | d restart      |
|                                                                                                    |                                            |                                          | Quit           |
|                                                                                                    | Fig. 7 :                                   | End of install                           |                |

Click on Quit to end the installer.

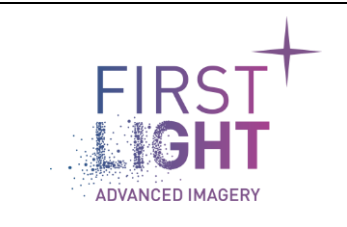

#### 2.2. No GUI Version

Open a console and run "chmod +x FliSdk\_X\_X\_Distribution\_NoGui.run" then "sudo ./FliSdk\_X\_X\_Distribution\_NoGui.run", choose the installation directory and press enter, installation start automatically then you can reboot the computer.

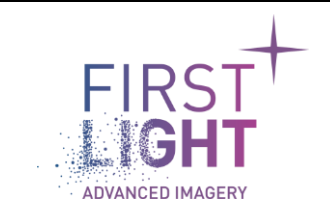

## 3. Verification of proper installation.

Once your computer is rebooted, verify the installation directory, and check that you have the following:

| <    | > 🖪 🏠 Home 🛛 Fl | lisdk 🕨                          | ۹ |           |          |
|------|-----------------|----------------------------------|---|-----------|----------|
| Ø    | Recent          | Name                             | • | Size      | Modified |
| ŵ    | Home            | 3rdParty                         |   | 234 items | 06:03    |
|      | Desktop         |                                  |   | 6 items   | 06:04    |
| ۵    | Documents       |                                  |   |           |          |
| Ø    | Images          | Demo_sources                     |   | 5 items   | 06:04    |
| 99   | Musique         | doc doc                          |   | 2 items   | 06:04    |
| ❖    | Téléchargements | Examples                         |   | 3 items   | 06:04    |
| ×    | Vidéos          |                                  |   | Ditemb    | 00.01    |
| ())) | RUDDISH BIN     | GrabbersConfigs                  |   | 21 items  | 06:03    |
| +    | Other Locations | include                          |   | 46 items  | 06:03    |
|      |                 | lib                              |   | 2 items   | 06:03    |
|      |                 | MaintenanceTool                  |   | 4 items   | 06:04    |
|      |                 | MicroManager                     |   | 2 items   | 06:04    |
|      |                 | packages                         |   | 4 items   | 06:14    |
|      |                 | Python                           |   | 4 items   | 06:04    |
|      |                 | FliSdk_Third-Party_Licenses.html |   | 43.4 kB   | 06:04    |
|      |                 |                                  |   |           |          |
|      |                 |                                  |   |           |          |
|      |                 |                                  |   |           |          |
|      |                 |                                  |   |           |          |
|      |                 |                                  |   |           |          |

Fig. 8 :

Install directory

**Note:** Installation directory is not the same on Jetson.

200